2019-01 Computer Networks 407-202

### Vim and Emacs

Seongjin Lee

# Vim

#### Contents

- What is vi
- Modes of Vi
- Moving Around and Deleting in vi
- Replacing, Searching, and Substituting in vi
- Undo and Redo in vi
- Simple Tutorial: From Starting to Quitting vi
- Learn by Doing
- References

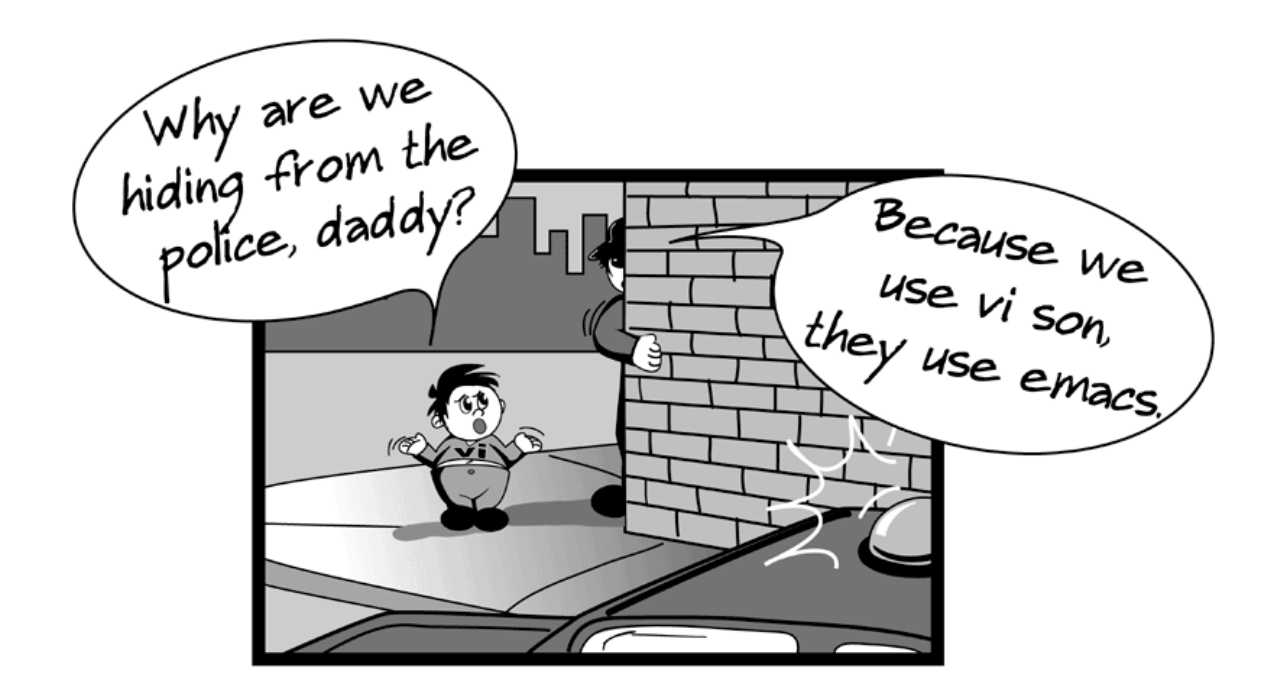

#### What is **vi**

- Vi is a visual screen text editor developed by Bill Joy, who later becomes co-founder of Sun Micro Systems.
  - It is visual version of **ex**, a Unix line editor
  - Vi is available on most Unix Systems
  - Works with a variety of terminals
  - Allows ex command from vi
- VIM is acronym for Vi Improved, developed by Bram Moolenaar, a extended version of vi and some of enhancements include
  - Completion, comparison, and merging of files
  - Split and tabbed windows
  - Command histories
- All editing session before saving is done in buffer area
  - Nothing is saved as hard data, until you save it

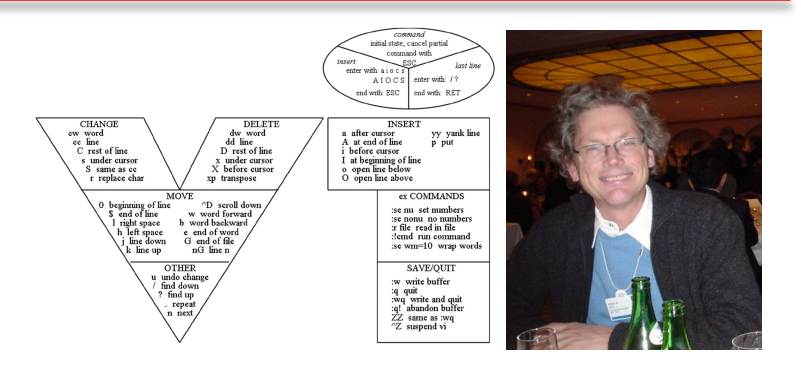

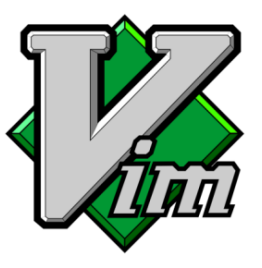

#### Modes of **vi**

- There are three mode in vi
  - Command Mode A default mode in vi
    - Everything is command before you enter into other modes
  - Input Mode What you type is what you see
    - Anything typed in this mode is considered as data
    - Pressing [ESC] always leads to Command mode
  - Last Line Mode Only can be accessed from Command mode
    - Three ways to enter Last Line Mode : (Colon) / (Back Slash) ? (Question Mark)

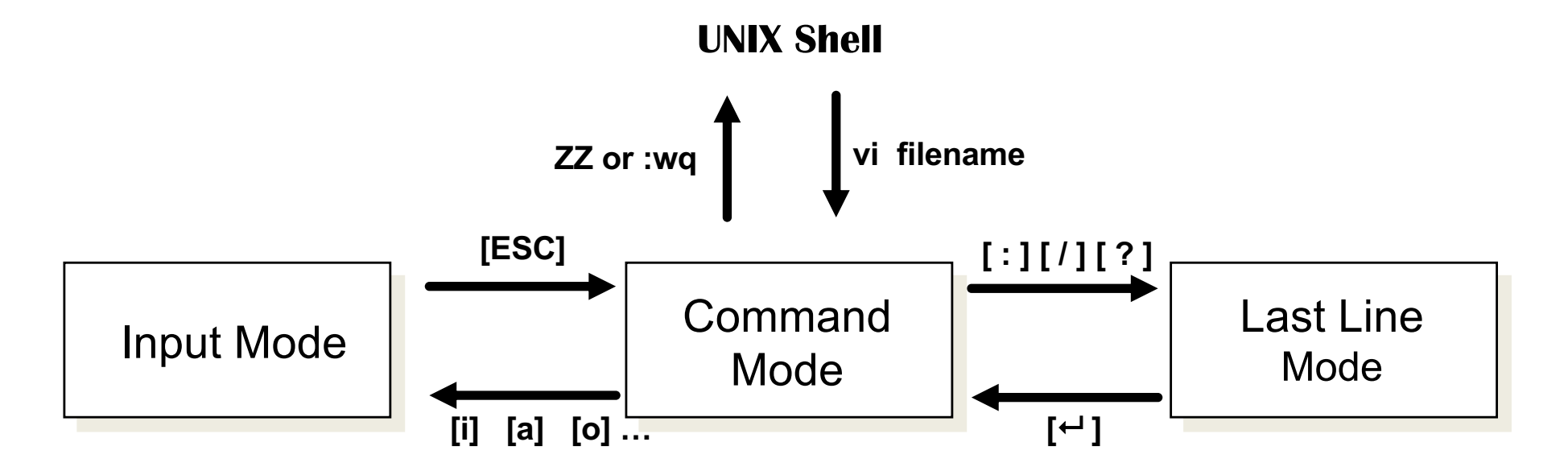

#### **Moving Around**

- Moving cursor to a direction
  - VI uses four characters to move around each mapped to a direction

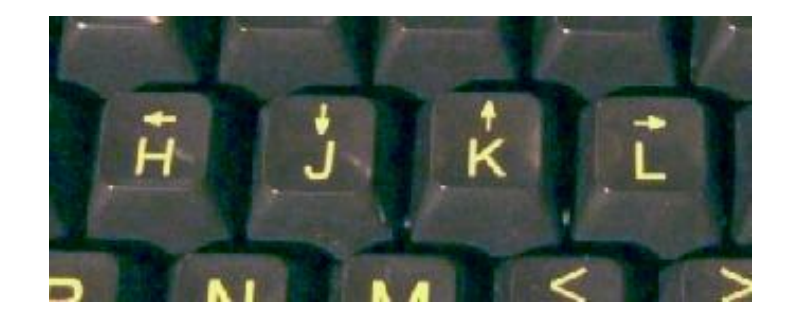

- Moving by units of word, sentence, paragraph
  - E.g., 3w moves to three words after the current cursor

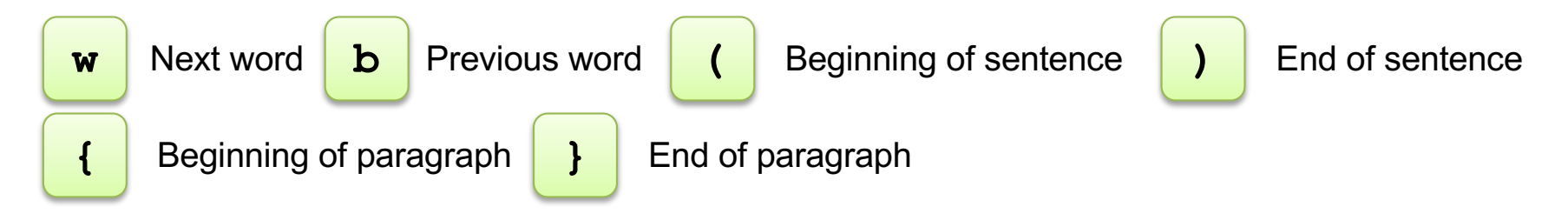

#### Deleting in vi

- Deleting a character, words, sentence, line, and paragraph
  - "x" erases a character
  - Combination of direction commands with "d" erases a word, sentence, and paragraph.
    - E.g., dw erases a word before the cursor
  - "dd" erases a line
  - D to delete rest of line
  - X to delete before the cursor
  - Xp to transpose

#### Searching and Replace

- Searching in vi is done in last line mode
  - "/" lets you search a character, word, and words
    - E.g., "/abc" moves the cursor to the location of the pattern
  - Search pattern in forward direction: n, backward direction: N
  - Regular expressions can be also used in searching
- "r" replaces a character
  - Suppose the cursor is on "b", and by "[r] p" we can change it to "preview"

 $\rightarrow$ 

This is <u>b</u>review.

This is <u>p</u>review.

#### Substitution

- Substituting in vi is done in last line mode
- Find i and substitute with X once

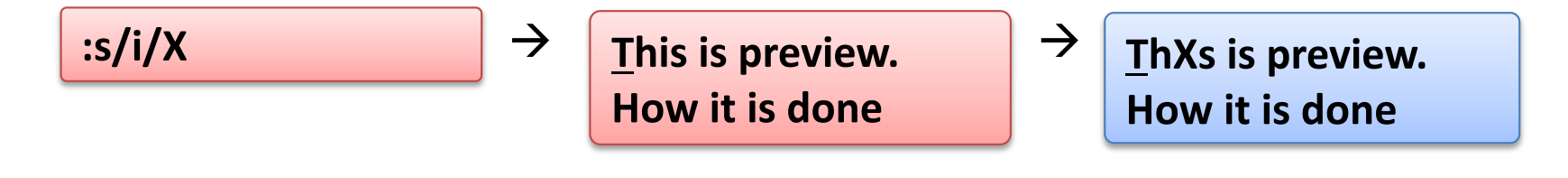

• Find i and substitute with X in the same line

• Find i and substitute with X in all the lines

#### Undo and Redo in vi

- Undo in vi is done by "u"
  - Or to do in last line mode you could type in ":undo"
  - "U" undo all latest changes on one line
- Redo in vi is done by "CTRL-R"
  - Or to do in last line mode you could type in ":redo"

#### Simple Tutorial: From Starting to Quitting vi

- This simple tutorial illustrates how to write, delete, copy, paste, replace, save, and quit
- Start vi by *vi newfile.txt* and type the following

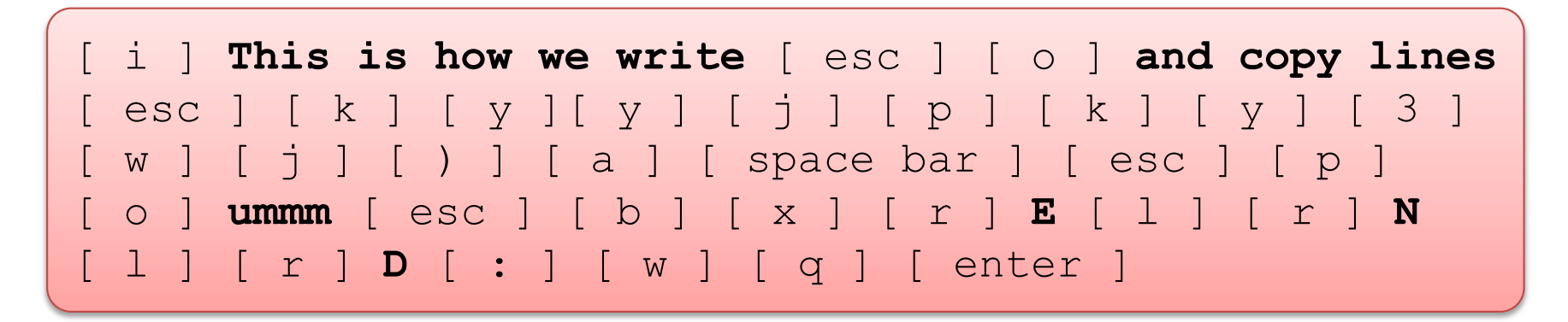

• This will produce following and goes back to command prompt

This is how we write and copy lines This is how we write and copy lines END

#### Simple Tutorial: From Starting to Quitting vi

This is how we write [ esc ] [ o ] and copy lines i esc k V р k V 3 1 V space bar ] [esc] а р W b X r l E Ν esc r  $\bigcirc$ [q] [enter] w ] l r D

• Explaining the commands in the tutorial

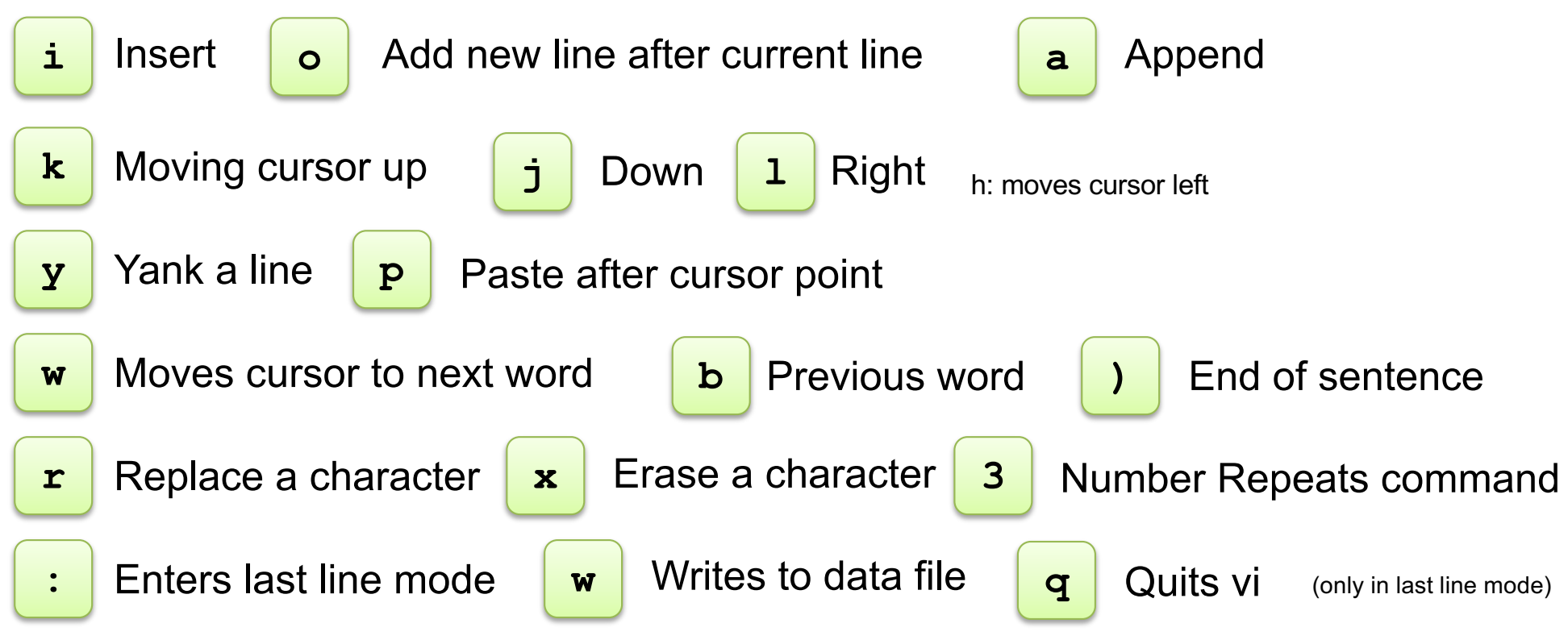

[Line 1]: The five boxing wizards jump quickly.

[Line 2]: See the quick brown fox jump over the lazy dog.

[Line 3]: A mad boxer shot a quick, gloved jab to the jaw of his dizzy opponent.

[Line 4]: We promptly judged antique ivory buckles for the next prize.

[Line 5]: A quart jar of oil mixed with zinc oxide makes a very bright paint.

[Line 6]: The job requires extra pluck and zeal from every young wage earner.

- Complete all tasks with minimum number of retyping, but with commands
  - 1. Substitute all j's to z and all z's to j
  - 2. Copy lines 1, 3, 5, and 6, and make new paragraph with those lines
  - 3. Delete three words "requires extra pluck," and type in "need lot of money" in the place
  - 4. Add "caps" at the end of all words with "w", e.g., wizards to "wizardscaps"

#### References

- Graphical cheat sheet of Vi and VIM
  - <u>http://www.viemu.com/a\_vi\_vim\_graphical\_cheat\_sheet\_tutorial.html</u>
- Cursor movement Commands
  - <u>http://www.kcomputing.com/vi.html</u>
- List of Commands
  - <u>http://www.smashingmagazine.com/2010/05/03/vi-editor-linux-terminal-cheat-sheet-pdf/</u>

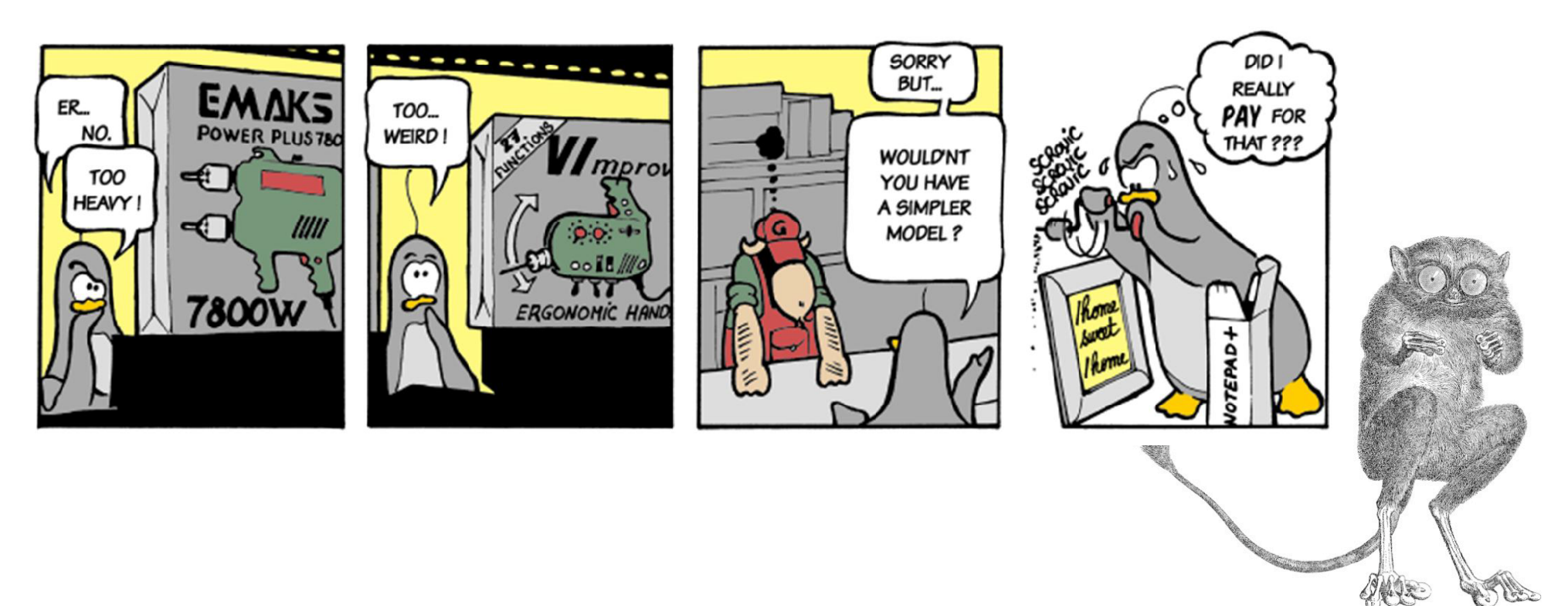

## **Emacs**

#### Contents

- What is Emacs
- What is Emacs and Why use it ?
- Emacs Preliminaries
- Command Combinations
- Moving Around and Deleting in Emacs
- Searching, and Substituting, Redo in Emacs
- Simple Tutorial: From Starting to Quitting Emacs
- Learn by Doing
- References

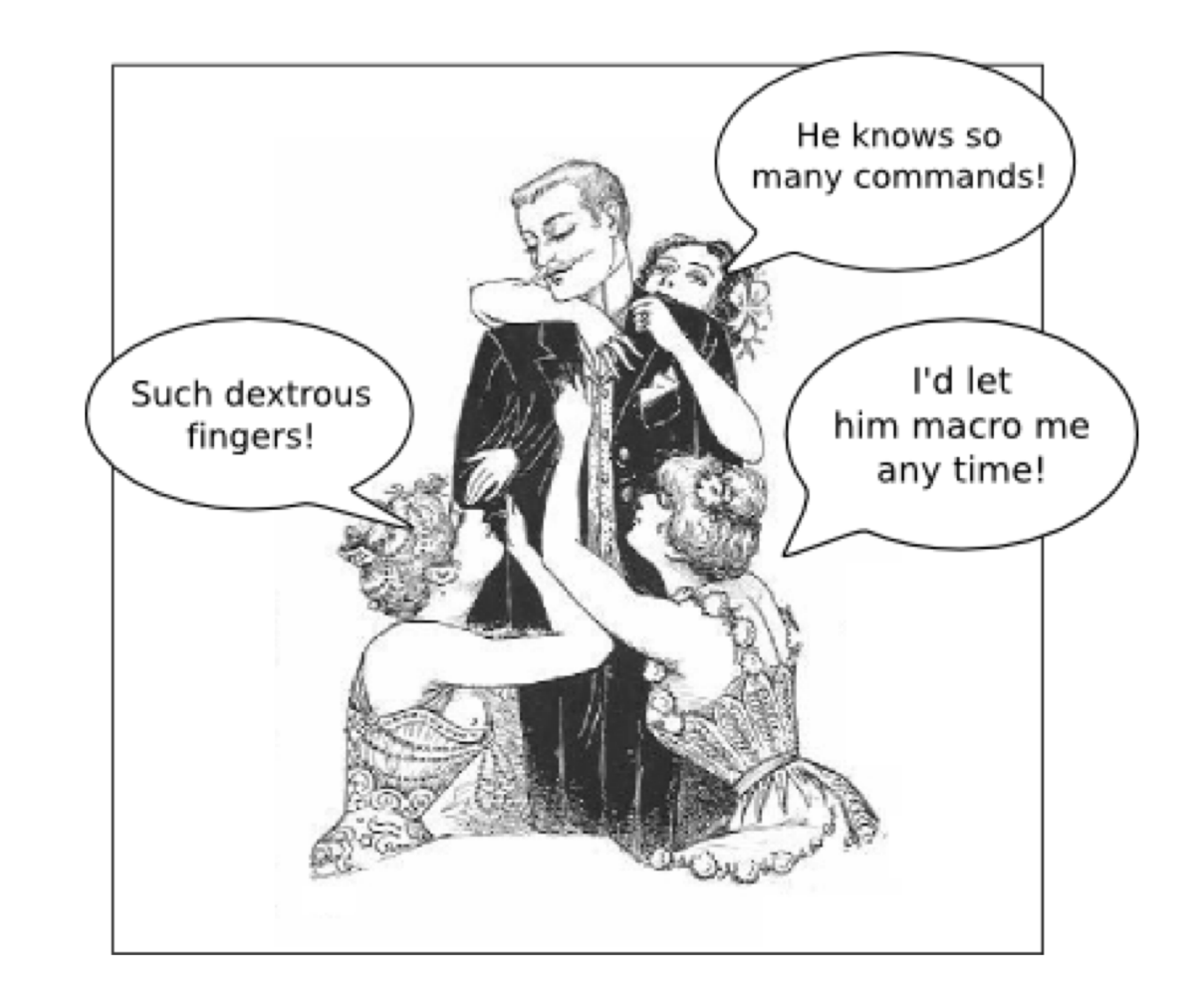

#### What is Emacs and Why use it ?

- Emacs (Editor MACroS) is the extensible, customizable, self-documenting, real-time display editor
  - Richard Stallman is the author of Emacs; the author of GCC and GDB
  - Runs on LISP engines + lots of LISP libraries

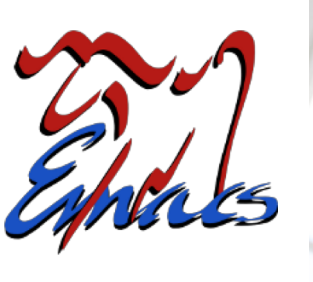

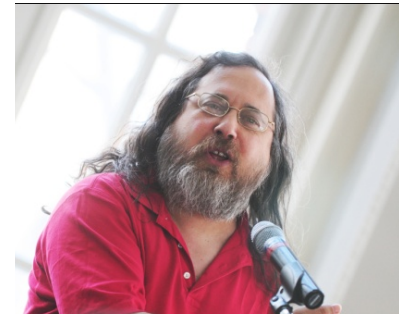

Richard Stallman The founder of GNU

- It is not the only good choice, there are options like VI, VIM
  - Works on many platforms and independent of GUI
  - Extremely powerful
  - vi often does things with fewer keystrokes, but emacs easily surpass vi when it comes to searching and replacing and using macros
- Some of assumptions of Emacs are
  - No mouse! Much more reliable and much faster for experienced user
  - No particular keyboard; No particular GUI environment
  - Runs through telnet (as well as directly)

#### **Emacs Preliminaries**

- In the emacs documentation, key sequences described as:
  - C-e This is [Ctrl-e]
  - C-x C-b This is [Ctrl-x] [Ctrl-b]
  - C-x b This is [Ctrl-x]b
  - M-e This is [Meta-e]
- On the PC, you can use the [Alt] key or [Esc]-release to substitute [Meta] key
- When you press a valid key sequence, emacs executes a command associated with the key

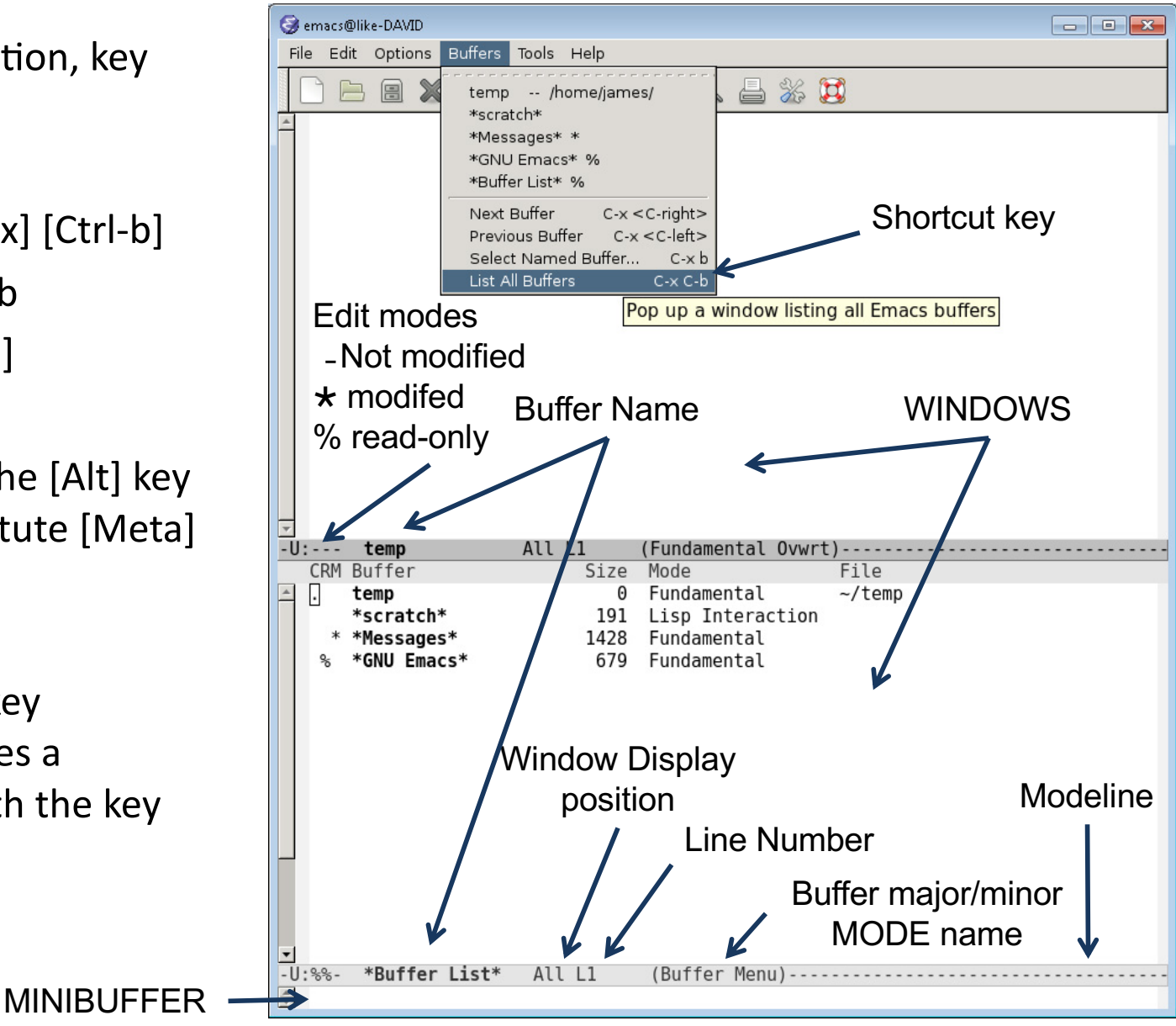

#### Moving Around and Deleting in Emacs

• Emacs uses the control keys to move in the four directions

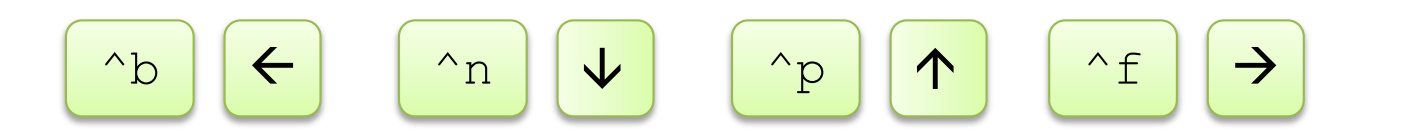

• To move by units of word, sentence, and paragraph

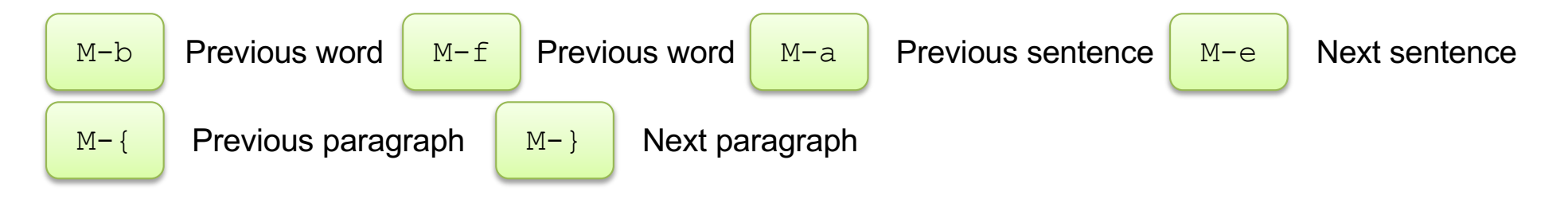

• Delete a word, line, and sentence

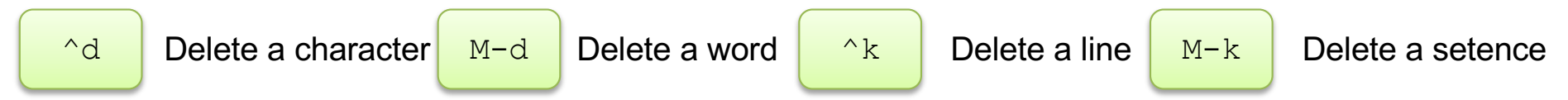

• When in Doubt, use ``Get me out of here " command – [Ctrl- g], c-g

#### Searching, Substituting, and Redo in Emacs

- "^s" search asks for search pattern
  - "^s" again to search next pattern "^r" for pervious pattern
  - Regular expressions can be also used in searching with "^M-s"
- Substituting in emacs "M-%"
  - M-% requests for search pattern; press enter to enter substituting pattern
  - Replacing to the substituting pattern this once [SPC]
  - Skipping to the next without replacing [DEL]
  - Replace all remaining matches [ ! ]
  - Exiting replace command by [RET]
- Undo and Redo
  - Undo an unwanted change is done by [^\_]
  - Redo is reverse of undo, undo direction is reversed by [^x ^\_]

#### Macro in Emacs

- Macros are useful for repeatable key sequences that may be include commands.
- Common macro commands
  - C-x ( begin macro definition (after this, type whatever actions you would like repeated and stored)
  - C-x ) end macro definition
  - C-x e execute stored macro
  - C-u 5 C-e execute stored macro 5 times (Note: C-u 5 can prefix any emacs cmd, even a non-cmd)

#### Simple Tutorial: From Starting to Quitting Emacs

- One can type without having to use complex commands but here we go
- Start emacs by *emacs newfile.txt* and type the following

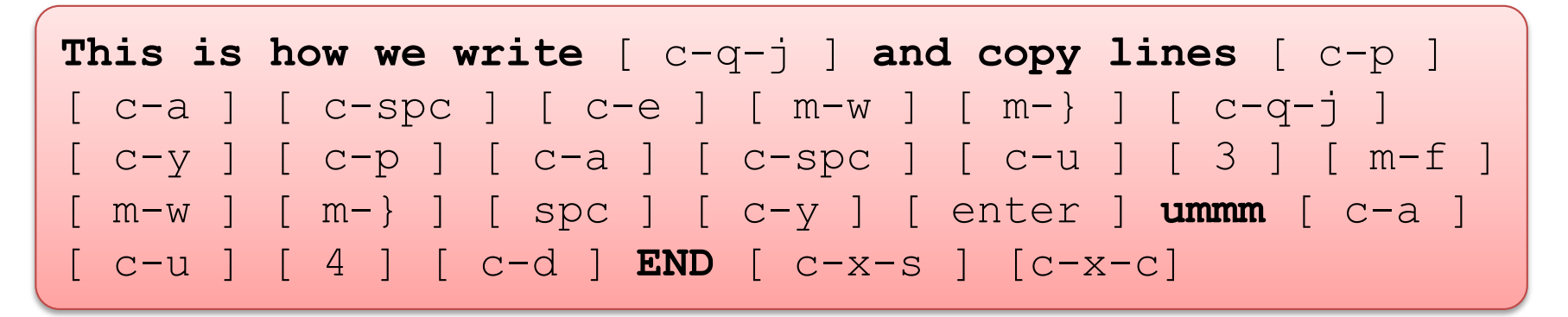

• This will produce following and goes back to command prompt

This is how we write and copy lines This is how we write and copy lines END

#### Simple Tutorial: From Starting to Quitting Emacs

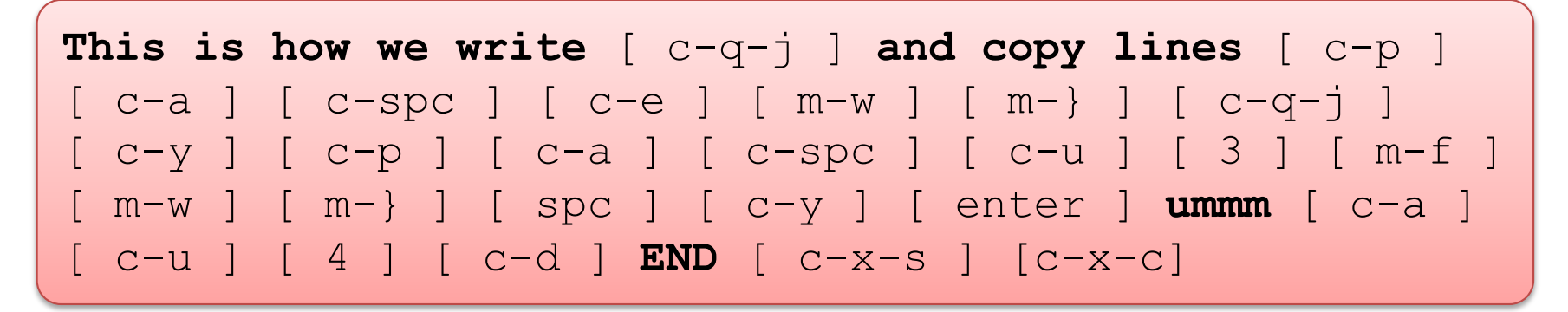

• Explaining the commands in the tutorial

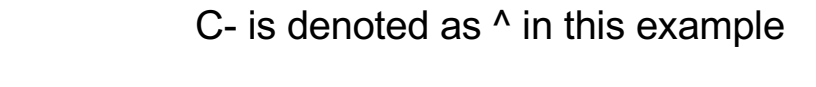

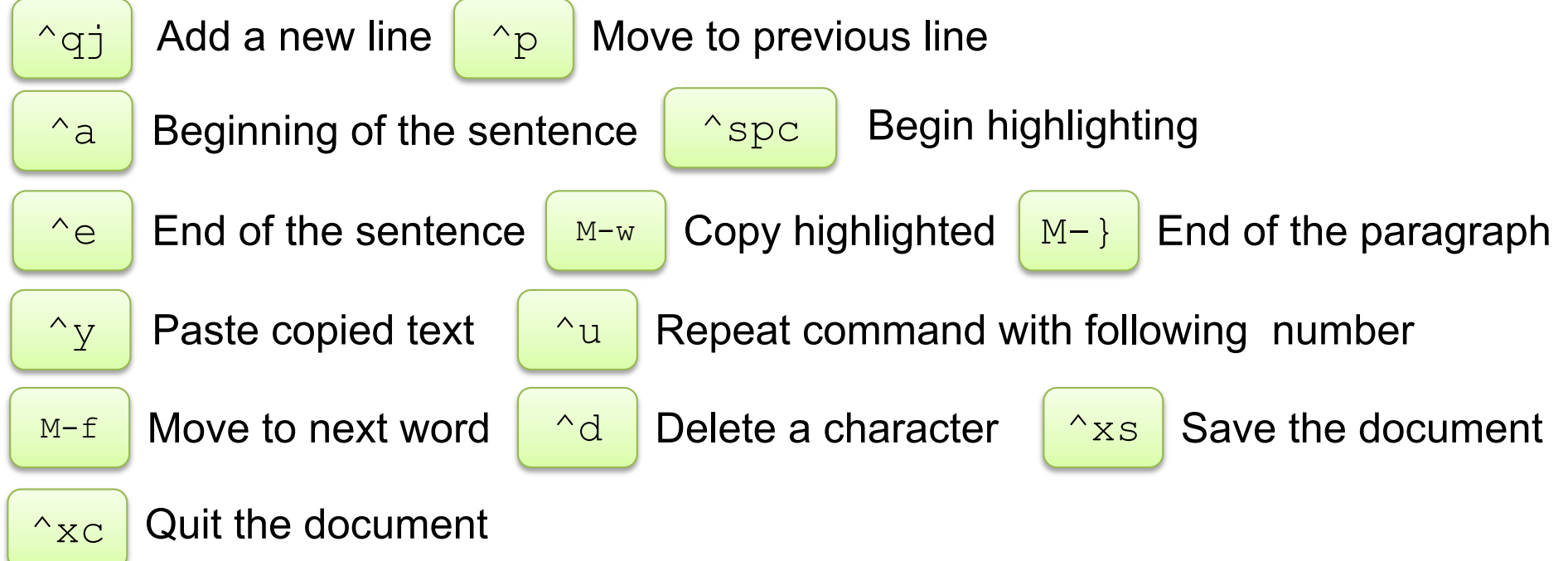

[Line 1]: The five boxing wizards jump quickly.

[Line 2]: See the quick brown fox jump over the lazy dog.

[Line 3]: A mad boxer shot a quick, gloved jab to the jaw of his dizzy opponent.

[Line 4]: We promptly judged antique ivory buckles for the next prize.

[Line 5]: A quart jar of oil mixed with zinc oxide makes a very bright paint.

[Line 6]: The job requires extra pluck and zeal from every young wage earner.

- Complete all tasks with minimum number of retyping, but with commands
  - 1. Substitute all j's to z and all z's to j
  - 2. Copy lines 1, 3, 5, and 6, and make new paragraph with those lines
  - 3. Delete three words "requires extra pluck," and type in "need lot of money" in the place
  - 4. Add "caps" at the end of all words with "w", e.g., wizards to "wizardscaps"

#### References

- Reference card with most commands you'll ever need
  - <u>http://home.uchicago.edu/~gan/file/emacs.pdf</u>
- Official GNU emacs site
  - <u>http://www.gnu.org/software/emacs/</u>
- An emacs HowTo
  - <u>http://jeremy.zawodny.com/emacs/emacs.html</u>
  - <u>http://www2.lib.uchicago.edu/keith/tcl-course/emacs-tutorial.html</u>

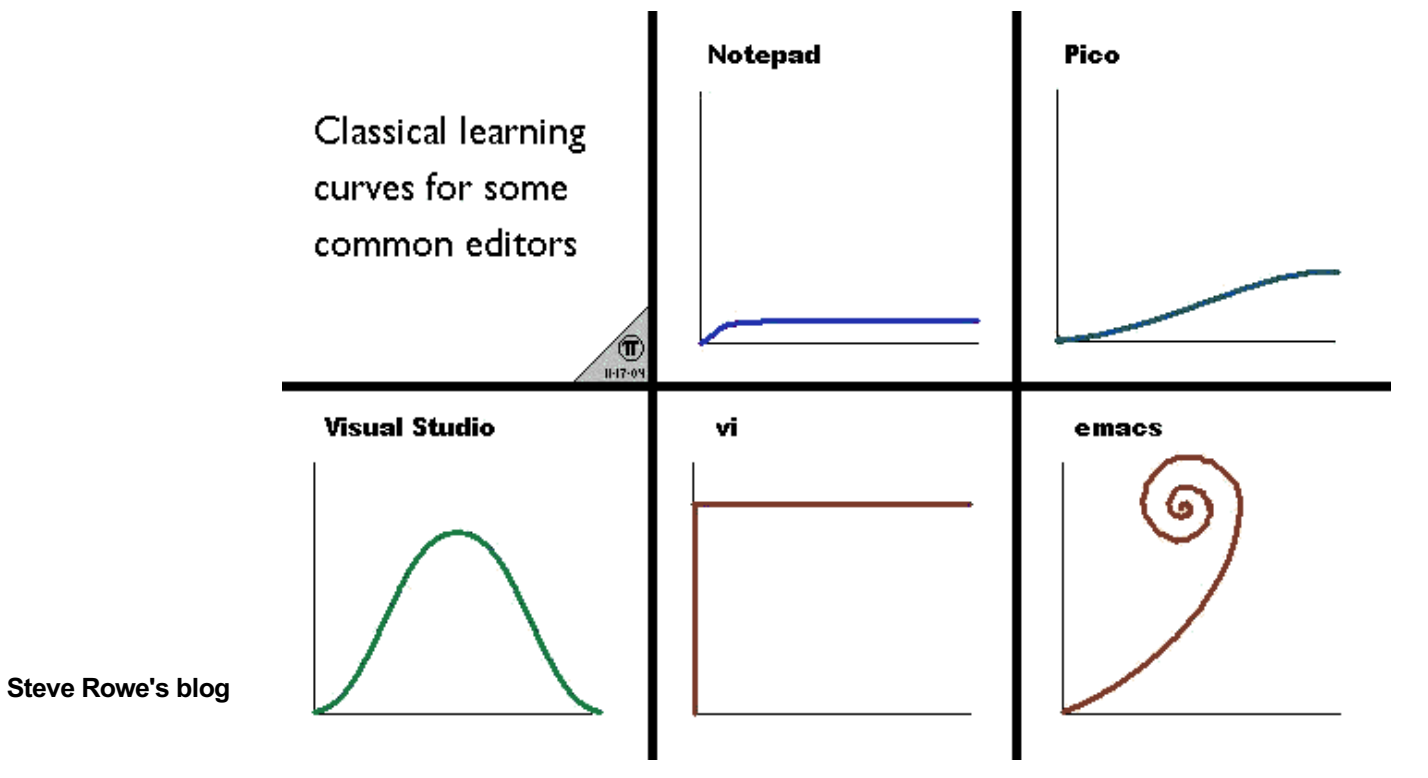